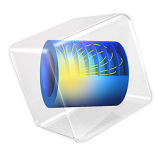

# Modeling of Microstrip Lines with Vias

## Introduction

There are multiple ways to excite and terminate transmission lines using different types of port and lumped port features. In this example, transverse electromagnetic (TEM) type ports and a via type lumped port are used to simulate two adjacent microstrip lines. One via end is terminated as a metalized via while the other via end is probing an inflow signal. The computed S-parameters show the amount of crosstalk between the lines and the strength of the signal coupled through the cylindrical via.

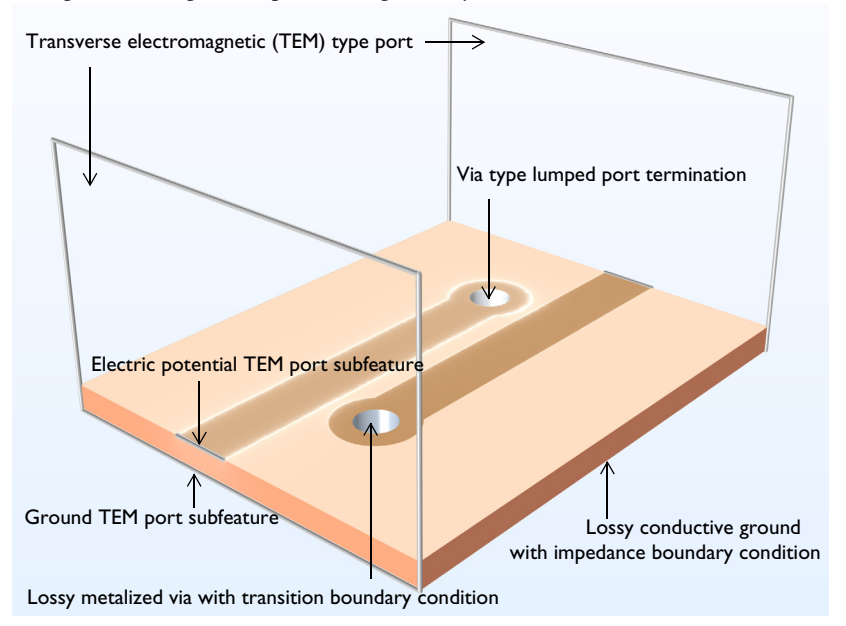

Figure 1: Microstrip line circuit board modeled with TEM ports and a via type lumped port. The top air domain is not included for visualization purposes.

## Model Definition

The model describes two 50  $\Omega$  microstrip lines adjacent to each other on a 60 mil substrate with the dielectric constant of  $\varepsilon_r = 3.38$ . One microstrip line is terminated with a via type lumped port and the other line is finished with a metalized via hole. The interior surfaces of metallic parts, including the patterned line on the top of the substrate and a metalized via, are defined using a transition boundary condition to capture the loss from a finite conductivity. The ground plane is located on the exterior surface of the model domain and characterized by an impedance boundary condition that is also used for modeling lossy conductive boundaries.

A transverse electromagnetic (TEM) type port boundary condition is used on each side of the cuboid model domain touching the microstrip line and ground plane. The TEM type port is completed by adding electric potential and ground subfeatures. The edge of microstrip line top trace on the TEM port boundary is set to electric potential while the edge of ground plane on the TEM port boundary is set to ground. The material above the circuit board is air.

## Results and Discussion

After simulation, the default plot is modified to plot the electric field norm on the top surface of the circuit board as shown in Figure 2. It is observed that the input power to port 1 is partially coupled to the adjacent microstrip line connected to port 3.

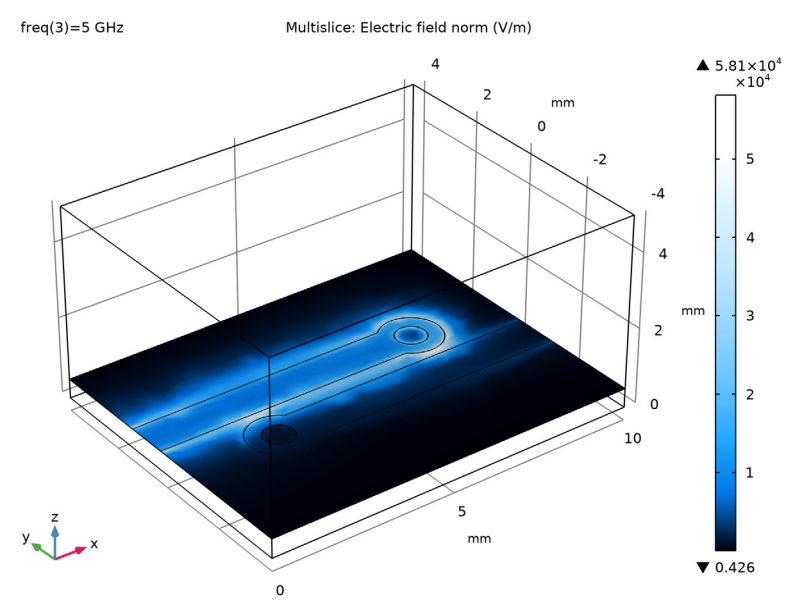

Figure 2: Electric field norm plot. A fraction of input power is coupled to the adjacent microstrip line.

Figure 3 quantitatively shows the amount of coupling and crosstalk among ports. The computed  $S_{21}$  indicates that most of the input power is flown into the via-type

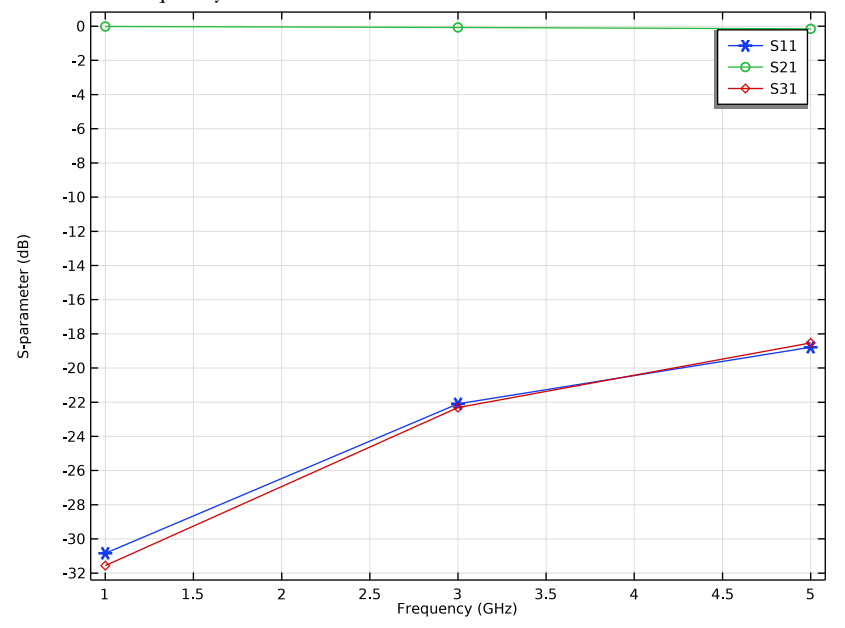

lumped port (port 2). The far-end crosstalk in this circuit,  $S_{31}$ , increases with the simulation frequency.

Figure 3: S-parameter plot describes impedance mismatching  $(S_{11})$ , insertion loss to the via port  $(S_{21})$ , and far-end crosstalk, FEXT  $(S_{31})$ .

**Application Library path:** RF\_Module/Transmission\_Lines\_and\_Waveguides/ microstrip\_line\_tem\_via

## Modeling Instructions

From the File menu, choose New.

#### NEW

In the New window, click 🙆 Model Wizard.

## MODEL WIZARD

I In the Model Wizard window, click 间 3D.

4 | MODELING OF MICROSTRIP LINES WITH VIAS

- 2 In the Select Physics tree, select Radio Frequency>Electromagnetic Waves, Frequency Domain (emw).
- 3 Click Add.
- 4 Click 🔿 Study.
- 5 In the Select Study tree, select Preset Studies for Selected Physics Interfaces> TEM Boundary Mode Analysis.
- 6 Click 🗹 Done.

#### **GLOBAL DEFINITIONS**

Parameters 1

- I In the Model Builder window, under Global Definitions click Parameters I.
- 2 In the Settings window for Parameters, locate the Parameters section.
- **3** In the table, enter the following settings:

| Name | Expression | Value     | Description         |
|------|------------|-----------|---------------------|
| tsub | 20[mil]    | 5.08E-4 m | Substrate thickness |

It is convenient to define parameters for frequently used values. Here, mil refers to the unit milliinch.

#### GEOMETRY I

- I In the Model Builder window, under Component I (compl) click Geometry I.
- 2 In the Settings window for Geometry, locate the Units section.
- 3 From the Length unit list, choose mm.

Block I (blk1)

- I In the **Geometry** toolbar, click **[]** Block.
- 2 In the Settings window for Block, locate the Size and Shape section.
- **3** In the **Width** text field, type 10.
- 4 In the **Depth** text field, type 8.
- 5 In the **Height** text field, type tsub\*10.
- 6 Locate the Position section. In the y text field, type -4.
- 7 Click to expand the Layers section. In the table, enter the following settings:

| Layer name | Thickness (mm) |
|------------|----------------|
| Layer 1    | tsub           |

Work Plane I (wp1)

I In the Geometry toolbar, click 🖶 Work Plane.

Signal traces are patterned on this work plane.

- 2 In the Settings window for Work Plane, locate the Plane Definition section.
- 3 In the z-coordinate text field, type tsub.

Work Plane I (wp1)>Plane Geometry

In the Model Builder window, click Plane Geometry.

Work Plane I (wp1)>Rectangle I (r1)

- I In the Work Plane toolbar, click 📃 Rectangle.
- 2 In the Settings window for Rectangle, locate the Size and Shape section.
- **3** In the **Width** text field, type **7.5**.
- 4 In the **Height** text field, type 1.13.
- 5 Locate the Position section. In the yw text field, type -0.565+0.8.

Work Plane I (wp1)>Circle I (c1)

- I In the Work Plane toolbar, click 📀 Circle.
- 2 In the Settings window for Circle, locate the Size and Shape section.
- 3 In the Radius text field, type 0.8.
- 4 Locate the **Position** section. In the **xw** text field, type 7.5.
- 5 In the **yw** text field, type 0.8.

#### Work Plane I (wp1)>Union I (uni1)

- I In the Work Plane toolbar, click 📕 Booleans and Partitions and choose Union.
- 2 Click in the Graphics window and then press Ctrl+A to select both objects.
- 3 In the Settings window for Union, locate the Union section.
- 4 Clear the Keep interior boundaries check box.
- **5** Click the Wireframe Rendering button in the Graphics toolbar. The wireframe rendering provides a better view of inside the box.

#### Cylinder I (cyl1)

- I In the Geometry toolbar, click 🔲 Cylinder.
- 2 In the Settings window for Cylinder, locate the Size and Shape section.
- 3 In the Radius text field, type 0.4.
- 4 In the **Height** text field, type tsub.

- 5 Locate the **Position** section. In the **x** text field, type 7.5.
- 6 In the y text field, type 0.8.

The side surfaces of the cylinder will be configured as Via type lumped port and metalized via hole, later.

Rotate | (rot |)

- I In the Geometry toolbar, click 📿 Transforms and choose Rotate.
- 2 Select the objects cyll and wpl only.
- 3 In the Settings window for Rotate, locate the Input section.
- 4 Select the Keep input objects check box.
- 5 Locate the Rotation section. In the Angle text field, type 180.
- 6 Click 🟢 Build All Objects.
- 7 Locate the Point on Axis of Rotation section. In the x text field, type 5.
- 8 Click 🟢 Build All Objects.

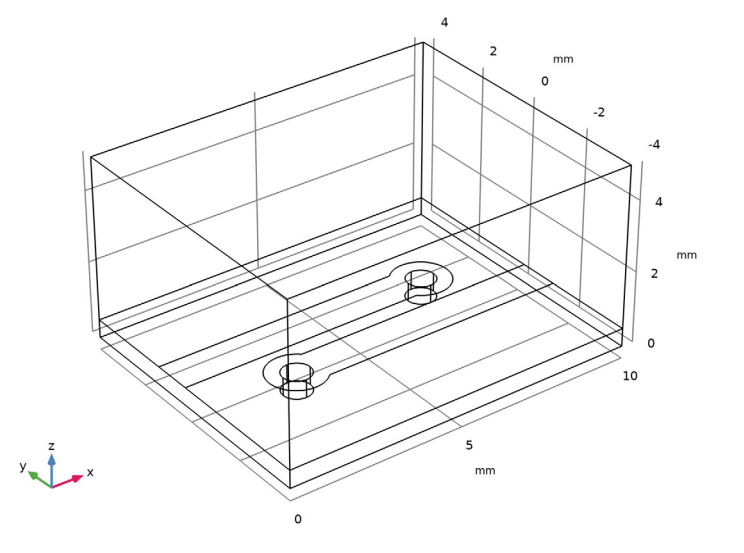

#### ELECTROMAGNETIC WAVES, FREQUENCY DOMAIN (EMW)

Wave Equation, Electric 2

I In the Model Builder window, under Component I (compl) right-click Electromagnetic Waves, Frequency Domain (emw) and choose Wave Equation, Electric. **2** Select Domain 1 only.

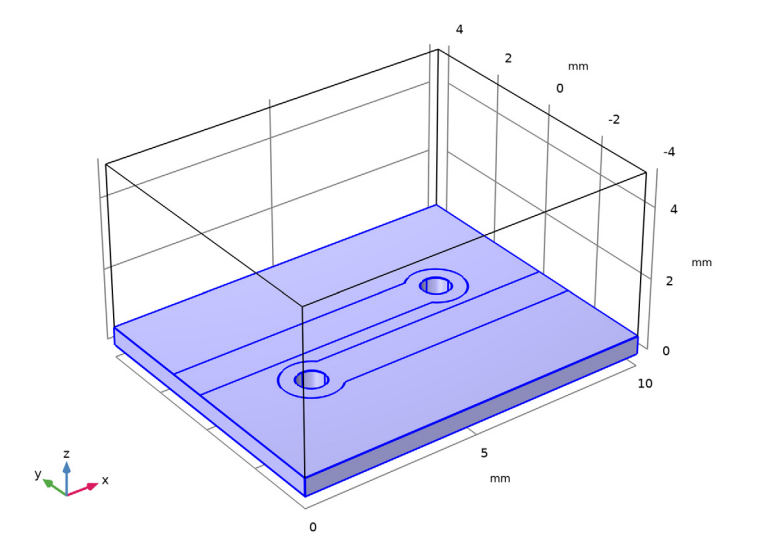

- **3** In the **Settings** window for **Wave Equation, Electric**, locate the **Electric Displacement Field** section.
- **4** From the **Electric displacement field model** list, choose **Loss tangent, dissipation factor**.

The material properties for the substrate, that will imported from the RF material library, are defined based on the dielectric constant and loss tangent. It is necessary to choose the right constitutive relation for the substrate domain.

Transition Boundary Condition I

I In the Physics toolbar, click **Boundaries** and choose Transition Boundary Condition. Lossy conductive surfaces can be modeled using Transition Boundary Condition for interior boundaries. **2** Select Boundaries 8, 11–13, 16, and 17 only.

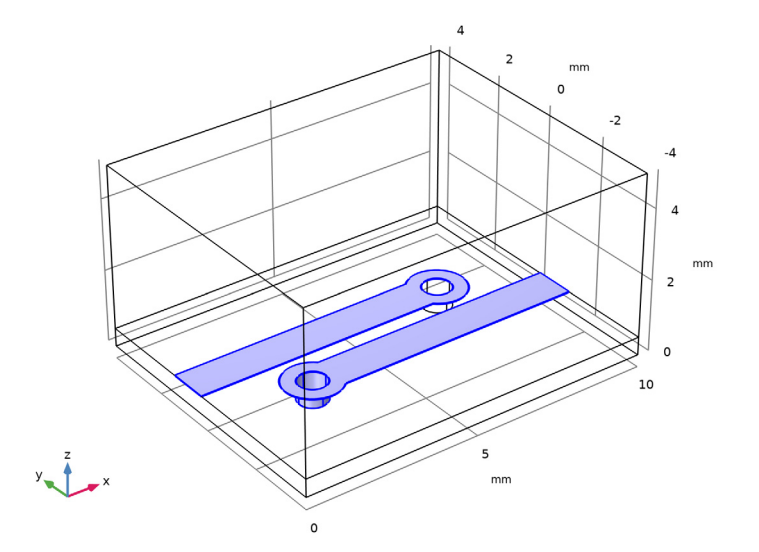

- **3** In the Settings window for Transition Boundary Condition, locate the Transition Boundary Condition section.
- **4** In the *d* text field, type **38**[um].

Impedance Boundary Condition I

I In the Physics toolbar, click **Boundaries** and choose Impedance Boundary Condition. Lossy conductive surfaces can be modeled using Impedance Boundary Condition for exterior boundaries. This can also be looked as geometrically thick conductive volume. 2 Select Boundary 3 only.

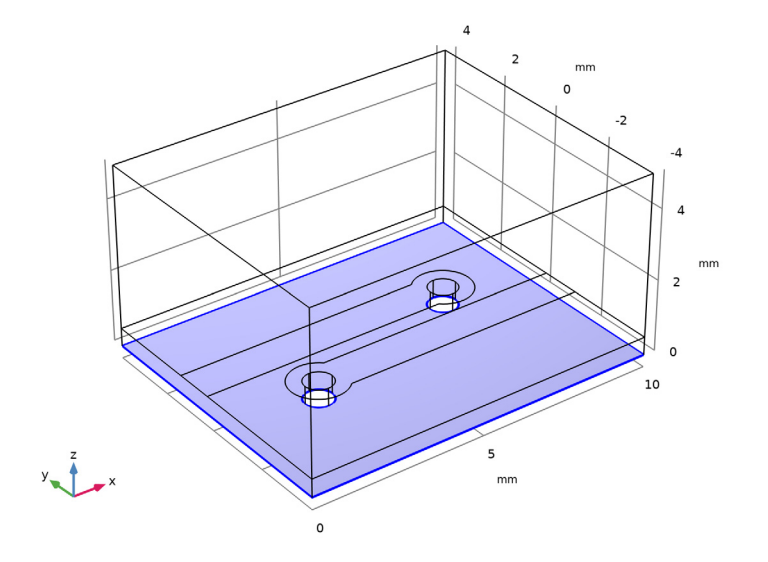

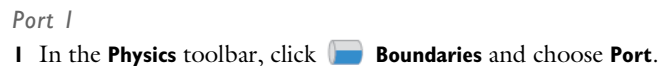

**2** Select Boundaries 1 and 4 only.

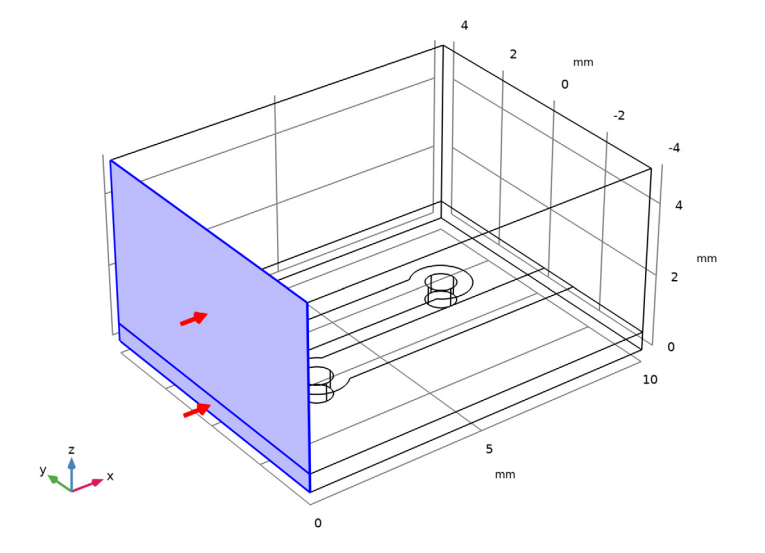

3 In the Settings window for Port, locate the Port Properties section.

**4** From the **Type of port** list, choose **Transverse electromagnetic (TEM)**.

Transmission lines supporting the (quasi-) TEM mode can be analyzed with the **TEM** type port.

Ground I

I In the Physics toolbar, click 层 Attributes and choose Ground.

The exterior edges of the port boundaries are set to ground by default.

Port I

In the Model Builder window, click Port I.

Electric Potential I

- I In the Physics toolbar, click 层 Attributes and choose Electric Potential.
- 2 Select Edge 9 only.

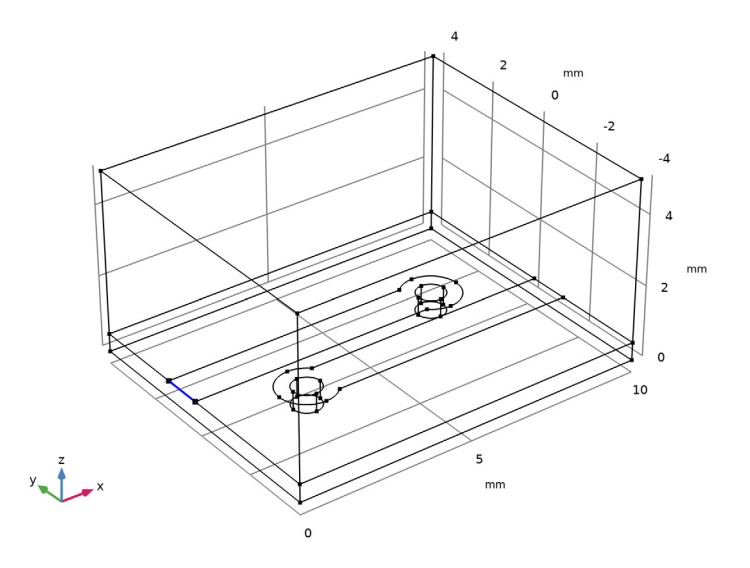

The electric potential edge is assigned on the signal trace.

Lumped Port I

- I In the Physics toolbar, click 📄 Boundaries and choose Lumped Port.
- 2 Click the Select Box button in the Graphics toolbar.

**3** Select Boundaries 18, 19, 22, and 23 only.

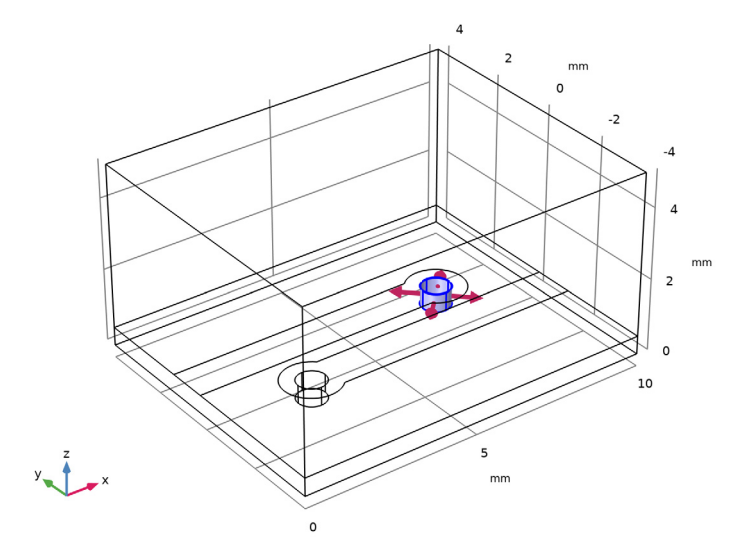

- 4 In the Settings window for Lumped Port, locate the Lumped Port Properties section.
- **5** From the **Type of lumped port** list, choose **Via**.

#### Port 2

I In the Physics toolbar, click 🔚 Boundaries and choose Port.

**2** Select Boundaries 24 and 25 only.

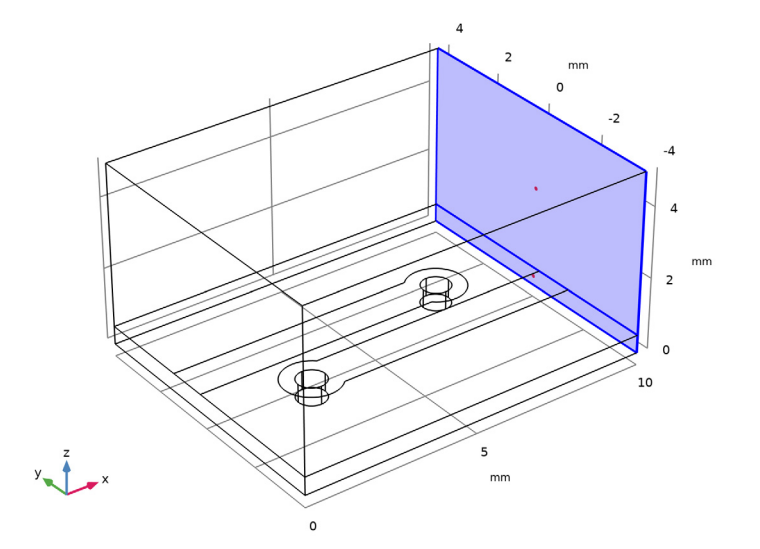

- 3 In the Settings window for Port, locate the Port Properties section.
- 4 From the Type of port list, choose Transverse electromagnetic (TEM).

#### Ground I

In the Physics toolbar, click 层 Attributes and choose Ground.

#### Port 2

In the Model Builder window, click Port 2.

## Electric Potential 1

I In the Physics toolbar, click 🧮 Attributes and choose Electric Potential.

**2** Select Edge 57 only.

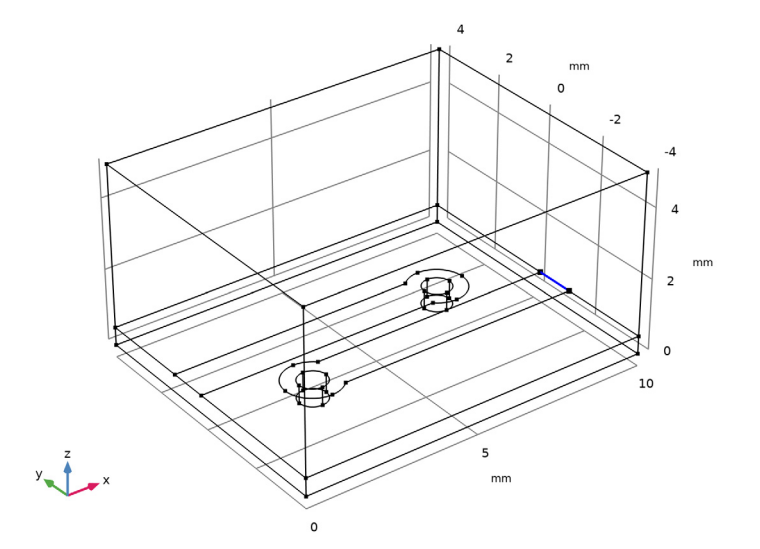

Now, make sure that Advanced Physics Options is enabled. Then, set the physics to use the constraint-based port formulation, that works best with TEM-type ports.

- **3** Click the **o** Show More Options button in the Model Builder toolbar.
- 4 In the Show More Options dialog box, select Physics>Advanced Physics Options in the tree.
- 5 In the tree, select the check box for the node Physics>Advanced Physics Options.
- 6 Click OK.
- 7 In the Model Builder window, click Electromagnetic Waves, Frequency Domain (emw).
- 8 In the Settings window for Electromagnetic Waves, Frequency Domain, click to expand the Port Options section.
- 9 From the Port formulation list, choose Constraint-based.

### ADD MATERIAL

- I In the Home toolbar, click 🚼 Add Material to open the Add Material window.
- 2 Go to the Add Material window.
- 3 In the tree, select Built-in>Air.
- 4 Click Add to Component in the window toolbar.
- **5** In the tree, select **Built-in>Copper**.
- 6 Click Add to Component in the window toolbar.

#### MATERIALS

Copper (mat2)

- I In the Settings window for Material, locate the Geometric Entity Selection section.
- 2 From the Geometric entity level list, choose Boundary.
- **3** Select Boundaries 3, 8, 11–14, 16, and 17 only.

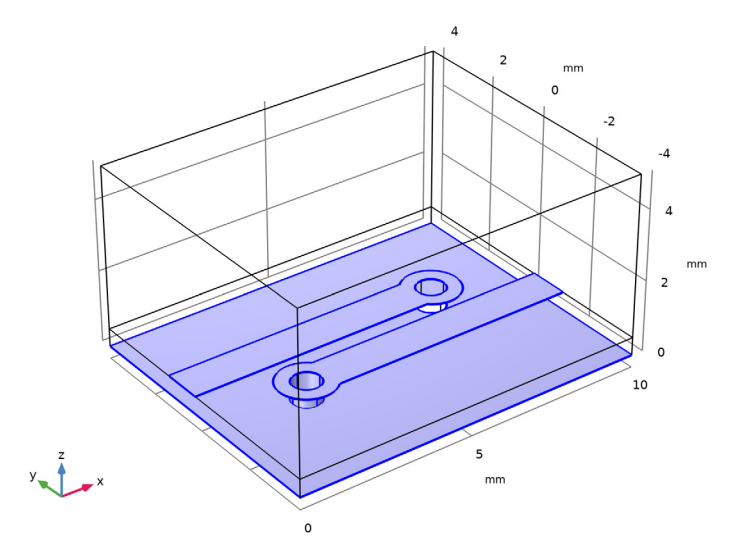

#### ADD MATERIAL

- I Go to the Add Material window.
- 2 In the tree, select RF>Rogers Corporation>Rogers R04000<sup>®</sup> Laminates> R04003C<sup>™</sup> Laminates.
- **3** Click **Add to Component** in the window toolbar.
- 4 In the Home toolbar, click 🙀 Add Material to close the Add Material window.

#### MATERIALS

RO4003C<sup>™</sup> Laminates (mat3)

Select Domain 1 only.

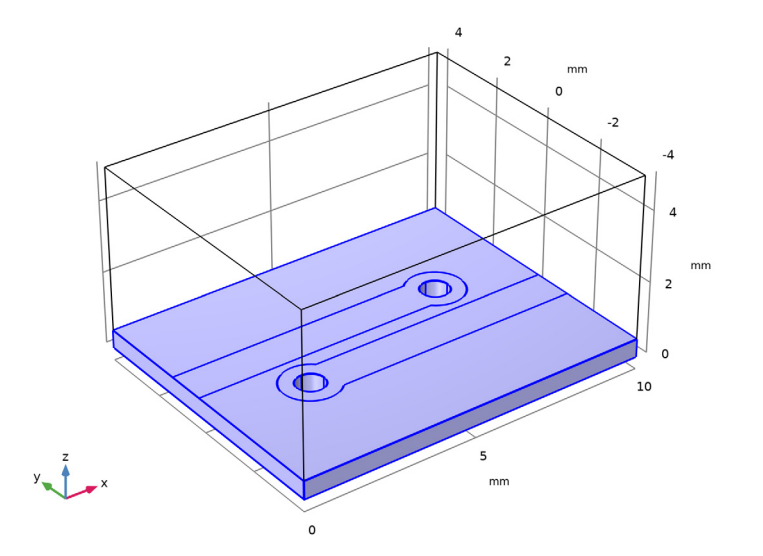

#### STUDY I

Step 2: Frequency Domain

I In the Model Builder window, under Study I click Step 2: Frequency Domain.

2 In the Settings window for Frequency Domain, locate the Study Settings section.

**3** In the **Frequencies** text field, type **1 3 5**.

#### MESH I

In the Model Builder window, under Component I (comp1) right-click Mesh I and choose Build All.

#### DEFINITIONS

View I

Remove some boundaries from the view to inspect the mesh.

Hide for Physics 1

I In the Model Builder window, expand the Component I (compl)>Definitions node.

2 Right-click View I and choose Hide for Physics.

- **3** In the Settings window for Hide for Physics, locate the Geometric Entity Selection section.
- **4** From the **Geometric entity level** list, choose **Boundary**.
- **5** Select Boundaries 5 and 7 only.

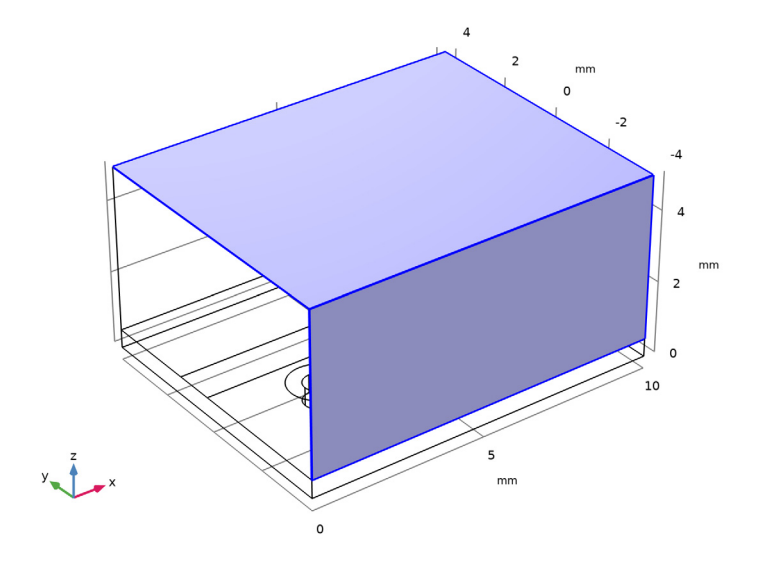

MESH I

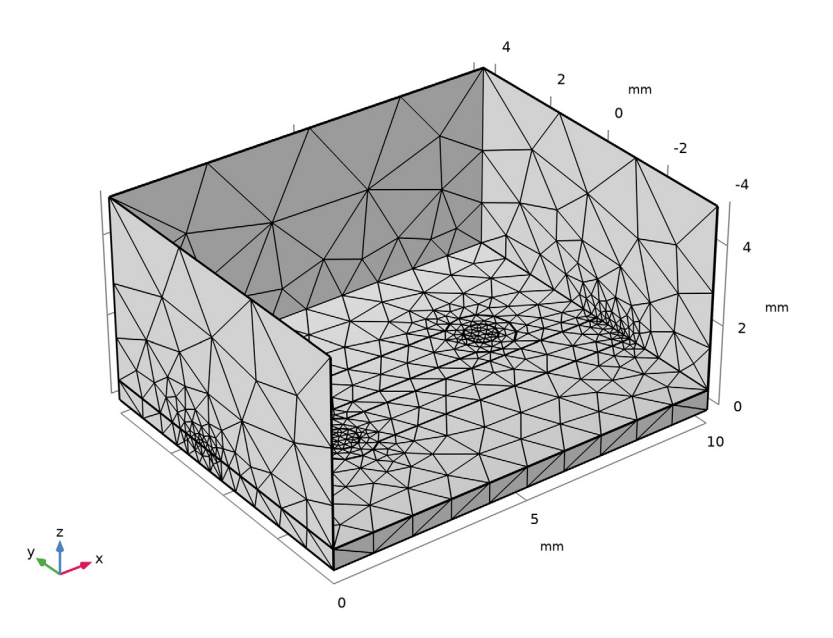

I In the **Home** toolbar, click **= Compute**.

## RESULTS

#### Multislice

- I In the Model Builder window, expand the Results>Electric Field (emw) node, then click Multislice.
- 2 In the Settings window for Multislice, locate the Multiplane Data section.
- 3 Find the X-planes subsection. In the Planes text field, type 0.
- 4 Find the Y-planes subsection. In the Planes text field, type 0.
- 5 Find the Z-planes subsection. From the Entry method list, choose Coordinates.
- 6 In the **Coordinates** text field, type tsub.
- 7 Locate the Coloring and Style section. Click Change Color Table.
- 8 In the Color Table dialog box, select Aurora>JupiterAuroraBorealis in the tree.
- 9 Click OK.

Compare the reproduced plot to Figure 2.

#### Global I

- I In the Model Builder window, expand the Results>S-parameter (emw) node, then click Global I.
- 2 In the Settings window for Global, click to expand the Coloring and Style section.
- 3 Find the Line markers subsection. From the Marker list, choose Cycle.

The S-parameter plot is shown in Figure 3. This describe the impedance mismatching in the input port and signal coupling to the adjacent microstrip line.

Smith Plot (emw)

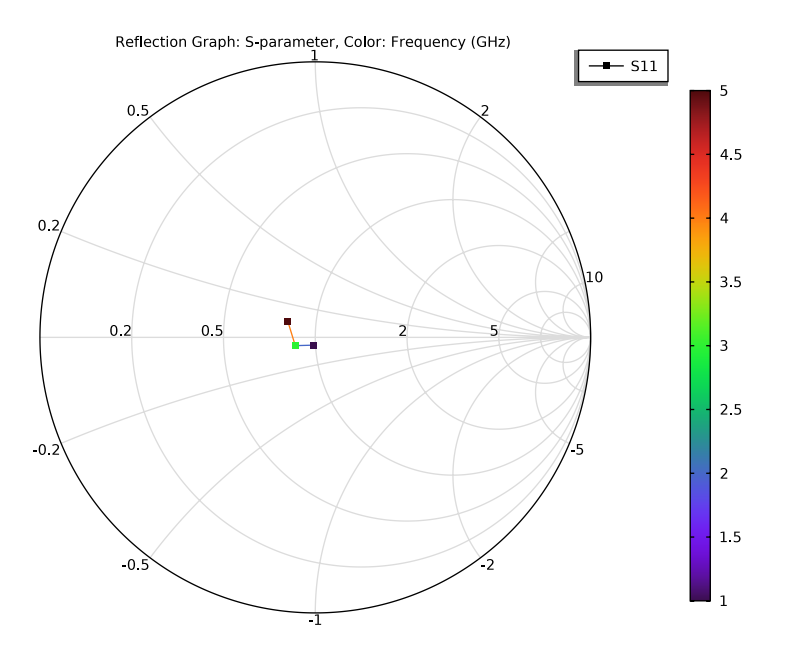